## การใช้งาน RTAF VPN ผ่าน MAC OS

## หากใช้เป็นครั้งแรก ให้ตั้งค่าตามวิธี ดังนี้

1. คลิกที่สัญลักษณ์ดังภาพ จากนั้นเลือก "Open Network Preferences..."

| <b>M</b> 9 | • | * | Wi<br>Tur | Fi: Off | Wed 16:44<br>On | Q   | 0 | IE |
|------------|---|---|-----------|---------|-----------------|-----|---|----|
|            |   |   | Ор        | en Netv | vork Preferenc  | ces |   |    |
|            |   |   |           |         |                 |     |   |    |
|            |   |   |           |         |                 |     |   |    |

 คลิกเครื่องหมาย "+" จากนั้น เลือก Interface: เป็น "VPN" และเลือก VPN Type: เป็น "Cisco IPSec" แล้วเลือก "Create"

|                                                                       | Network                                                                                                    | Q Search                                                                 |
|-----------------------------------------------------------------------|----------------------------------------------------------------------------------------------------|--------------------------------------------------------------------------|
| Bluetooth PAN<br>Not Connected Ethernet<br>Not Connected Wi-Fi<br>Off | Select the interface and enter a name for the new service<br>Interface: VPN 2<br>VPN Type: Cisco IPSec 3<br>Service Name: VPN (Cisco IPSec)<br>Cancel Created | e.<br>• ♥<br>• ♥<br>• ♥<br>• ♥<br>• ♥<br>• ♥<br>• ♥<br>• ♥<br>• ♥<br>• ♥ |
| Thundet Bridge<br>Not Connected Etherneor (en5<br>Not Connected       | Ask to join new net<br>Known networks will be<br>no known networks are<br>to manually select a net                                                            | works<br>joined automatically. If<br>available, you will have<br>twork.  |
| + - *-                                                                | Show Wi-Fi status in menu bar                                                                                                    | Advanced ?                                                               |
|                                                                       | Assist Me                                                                                                    | Revert Apply                                                             |

3. ใส่ค่า **Server Address:** 119.46.176.222

-Account Name: ใช้ชื่ออีเมล์ของท่าน โดยไม่ต้องระบุ @rtaf.mi.th

-Password: ใช้รหัสผ่านเดียวกันกับของอีเมล์

จากนั้นกด "Authentication Settings..."

| Status:         | Not Connected     |          |
|-----------------|-------------------|----------|
|                 |                   |          |
|                 |                   |          |
| Server Address: | 119.46.176.222    | 1.       |
| Account Name:   | cherdchai_roj     | 2.       |
| Password:       | •••••             | 3.       |
|                 |                   | 4        |
|                 | Authentication Se | ettings4 |
|                 | Connect           |          |
|                 |                   |          |
|                 |                   |          |

4. ใส่ค่า Shared Secret: RTAF@vpn#2015

Group Name: RTAF-VPN

แล้วกด "OK"

| Shared Secret: | •••••    |
|----------------|----------|
| Certificate    | Select   |
| Group Name:    | RTAF-VPN |
|                |          |

5. กด "Apply" แล้วกด "Connect"

| Status: Not Connected |                                    |  |  |
|-----------------------|------------------------------------|--|--|
|                       |                                    |  |  |
|                       |                                    |  |  |
| Server Address:       | 119.46.176.222                     |  |  |
| Account Name:         | cherdchai_roj                      |  |  |
| Password:             | •••••                              |  |  |
|                       | Authentication Settings<br>Connect |  |  |
| Show VPN status in    | n menu bar Advanced ?              |  |  |
|                       | Assist Me Revert Apply             |  |  |

6. เมื่อเชื่อมต่อสำเร็จจะขึ้น Status: Connected

|        | Status:    | Connected     |
|--------|------------|---------------|
| Conr   | nect Time: | 0:00:22       |
| IF     | Address:   | 10.229.3.17   |
|        |            |               |
|        |            |               |
| Server | Address:   | 119.46.176.22 |
| Accou  | nt Namo:   | abardahai rai |
| Accou  | nt Name.   | cherdchal_roj |
| P      | assword:   | •••••         |
|        |            |               |

7. เมื่อใช้งานเสร็จแล้วให้กด "Disconnect"

| Server Address: | 119.46.176.222          |
|-----------------|-------------------------|
| Account Name:   | cherdchai_roj           |
| Password:       | •••••                   |
|                 |                         |
|                 | Authentication Settings |
|                 | Disconnect              |

## การใช้งานในครั้งถัดไป

ให้เลือก VPN ที่สร้างไว้ จากนั้นกด "Connect"

| Not Connected                      |                                |
|------------------------------------|--------------------------------|
| - Thundet Bridge 🔬                 | Server Address: 119.46.176.222 |
| Not Connected                      | Account Name: cherdchai_roj    |
| • Etherneor (en5)                  | Password:                      |
| • VPN (Cio IPSec)<br>Not Connected | Authentication Settings        |
|                                    | Connect 2.                     |
|                                    |                                |